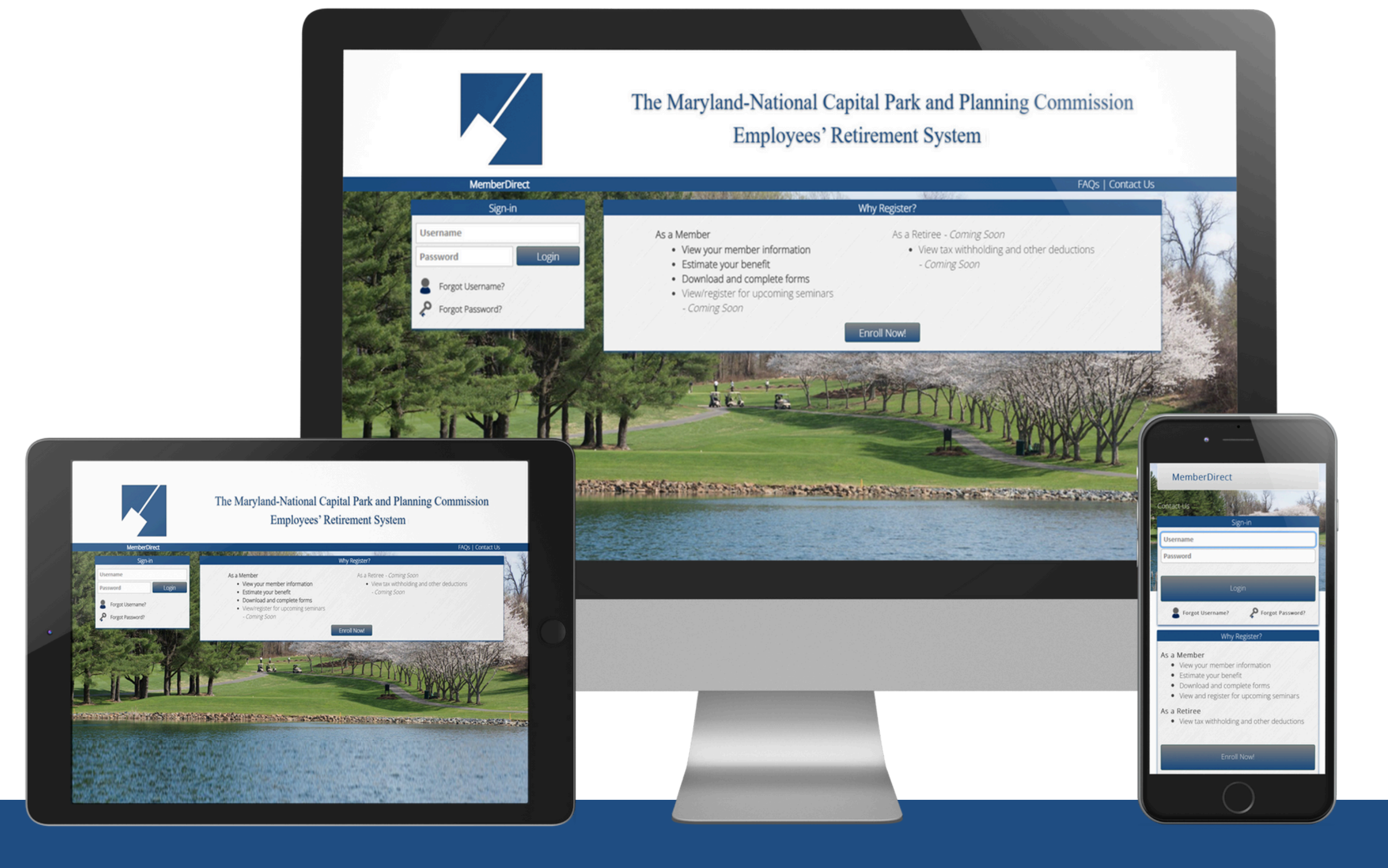

# MemberDirect Guide Retirees and Beneficiaries

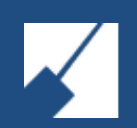

Employees' Retirement System

### Agenda

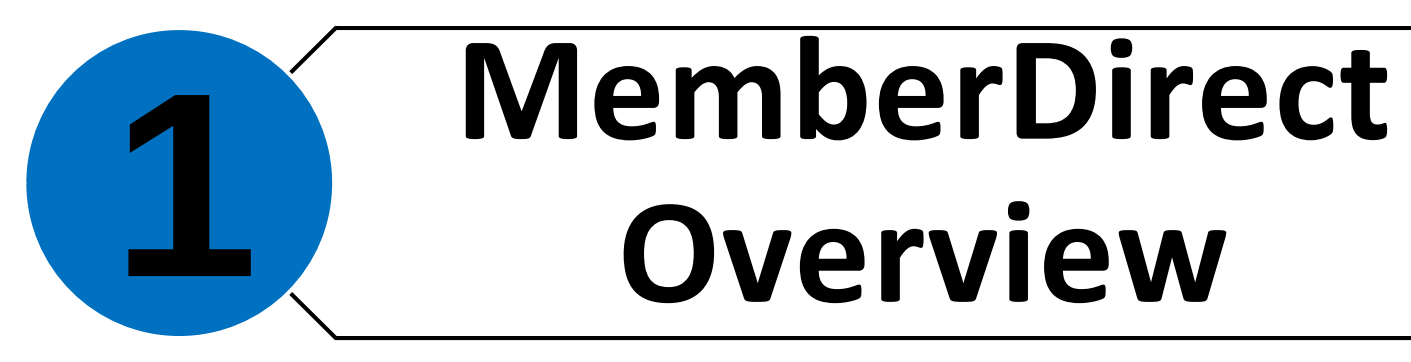

3

### **Enrolling in** 2 **MemberDirect**

### Navigating **MemberDirect**

### Additional Resources

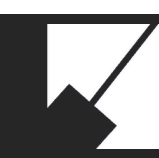

# MemberDirect Overview

### MemberDirect: Introduction

### What is it?

This innovative platform is designed to empower ERS members with valuable knowledge to provide support throughout the full retirement journey—from early planning to life after retirement.

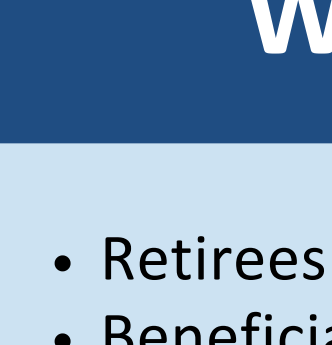

M-NCPPC | Employees' Retirement System

### Who can enroll?

Retirees
Beneficiaries
Full-time and Part-time Employees

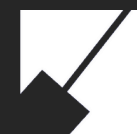

# MemberDirect: Benefits

MemberDirect provides a secure and convenient way to view your pension information anytime, anywhere. Designed for self-service access to essential retirement account information, it keeps you informed about your retirement benefits with just a few clicks — all from the digital device of your choice.

### Key features include:

Benefit summary

View benefit payment history

View tax withholding and other deductions

View contact information

Secure communications

Download forms

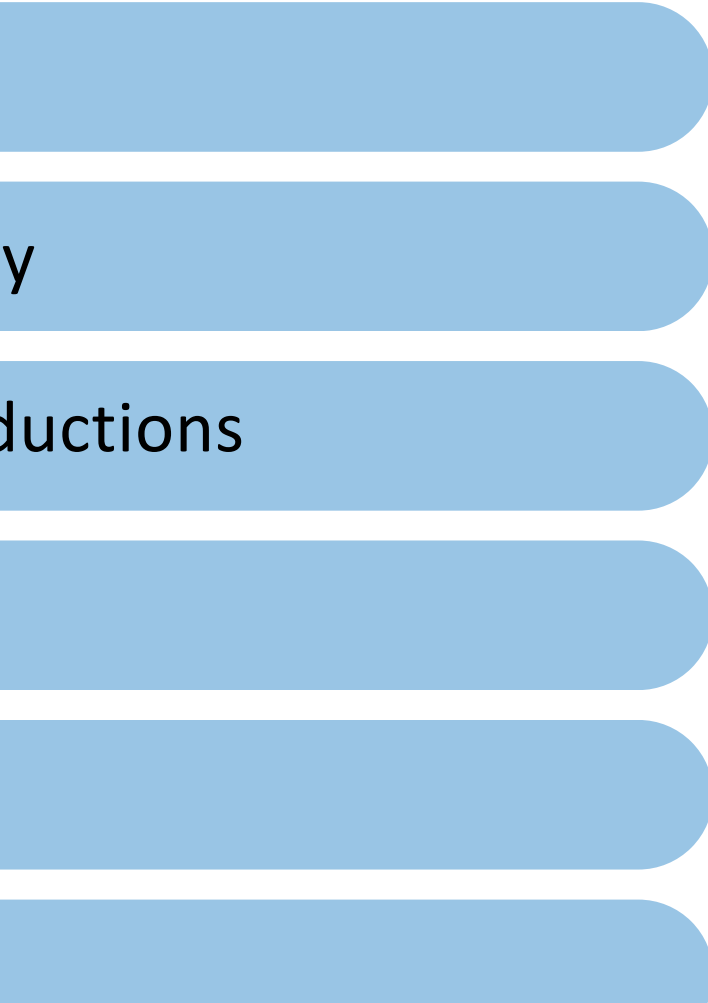

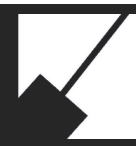

# **Enrolling in MemberDirect**

If you need assistance you may contact the Employees' Retirement System at contactERS@mncppc.org or by calling (301) 454-1415.

### MemberDirect: Enrollment Overview

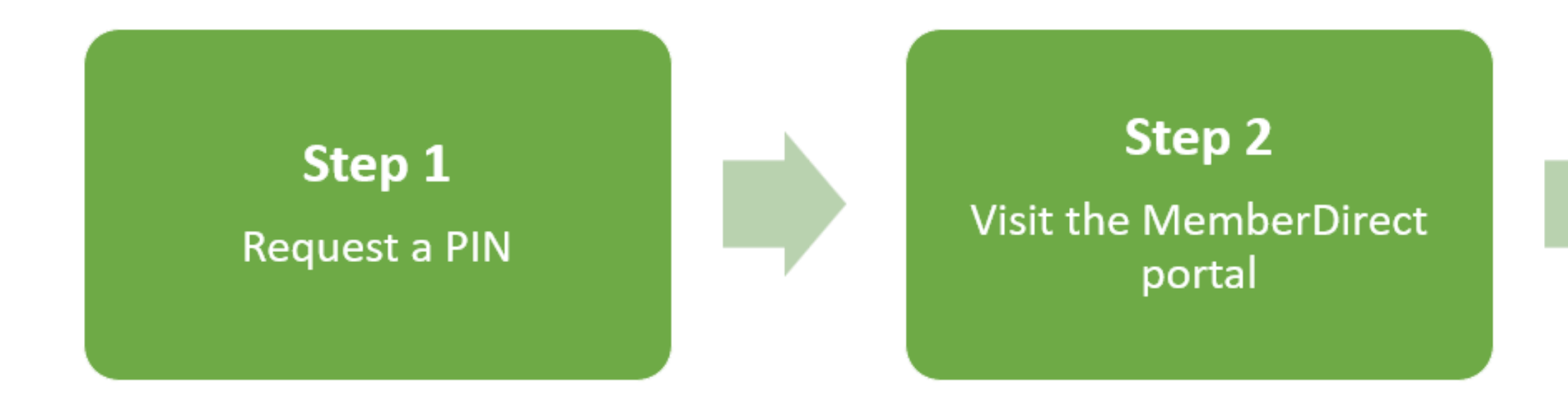

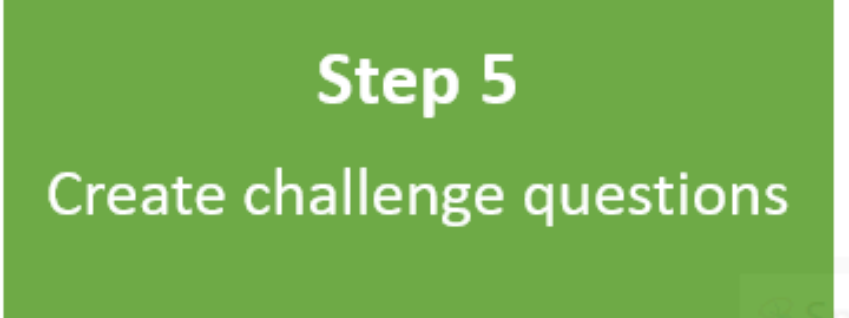

M-NCPPC | Employees' Retirement System

### Step 3

Verify your personal information

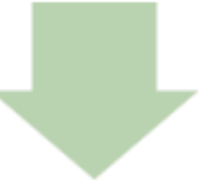

### Step 4

Create a username and password

# Step 1: Request a PIN

Protecting ERS members' personal information is of the utmost importance. For added security, a Personal Identification Number (PIN) is required for enrollment in MemberDirect. Note: Retirees and Survivors must email the ERS office at contactERS@mncppc.org to request a PIN. Upon request, a letter containing a PIN and enrollment instructions will be sent to the address that we have on file. The PIN is for the initial enrollment process only. Please allow time to receive the initial enrollment invitation.

Remember to check your mailbox.

Once you have received your PIN you may complete your enrollment.

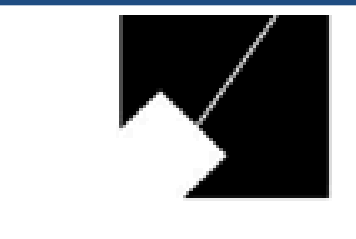

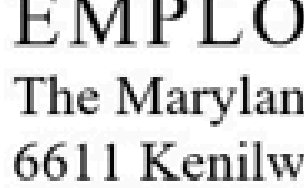

Leisure Test 1234 Retirement Drive Pension, MD 12345

Dear Ms. Test,

Please find below your MemberDirect Enrollment Personal Identification Number (PIN). This PIN can be used to enroll on MemberDirect at https://member.mncppc.org.

Please enroll soon, as this PIN will expire on February 19, 2026. If your PIN has expired, please contact The Maryland-National Capital Park and Planning Commission Employees' Retirement System for a new one.

PIN: S8KSXJWX36TNGQ

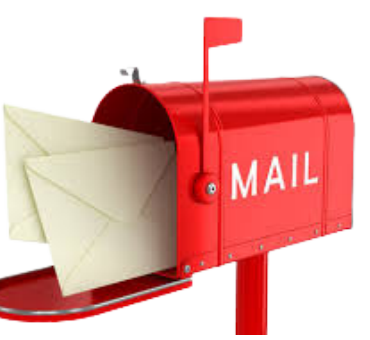

### EMPLOYEES' RETIREMENT SYSTEM The Maryland-National Capital Park and Planning Commission 6611 Kenilworth Avenue, Suite 100, Riverdale, Maryland 20737

### **Step 2**: Visit the MemberDirect Portal

### member.mncppc.org

Click the **Enroll Now** button to set up your account for the first time.

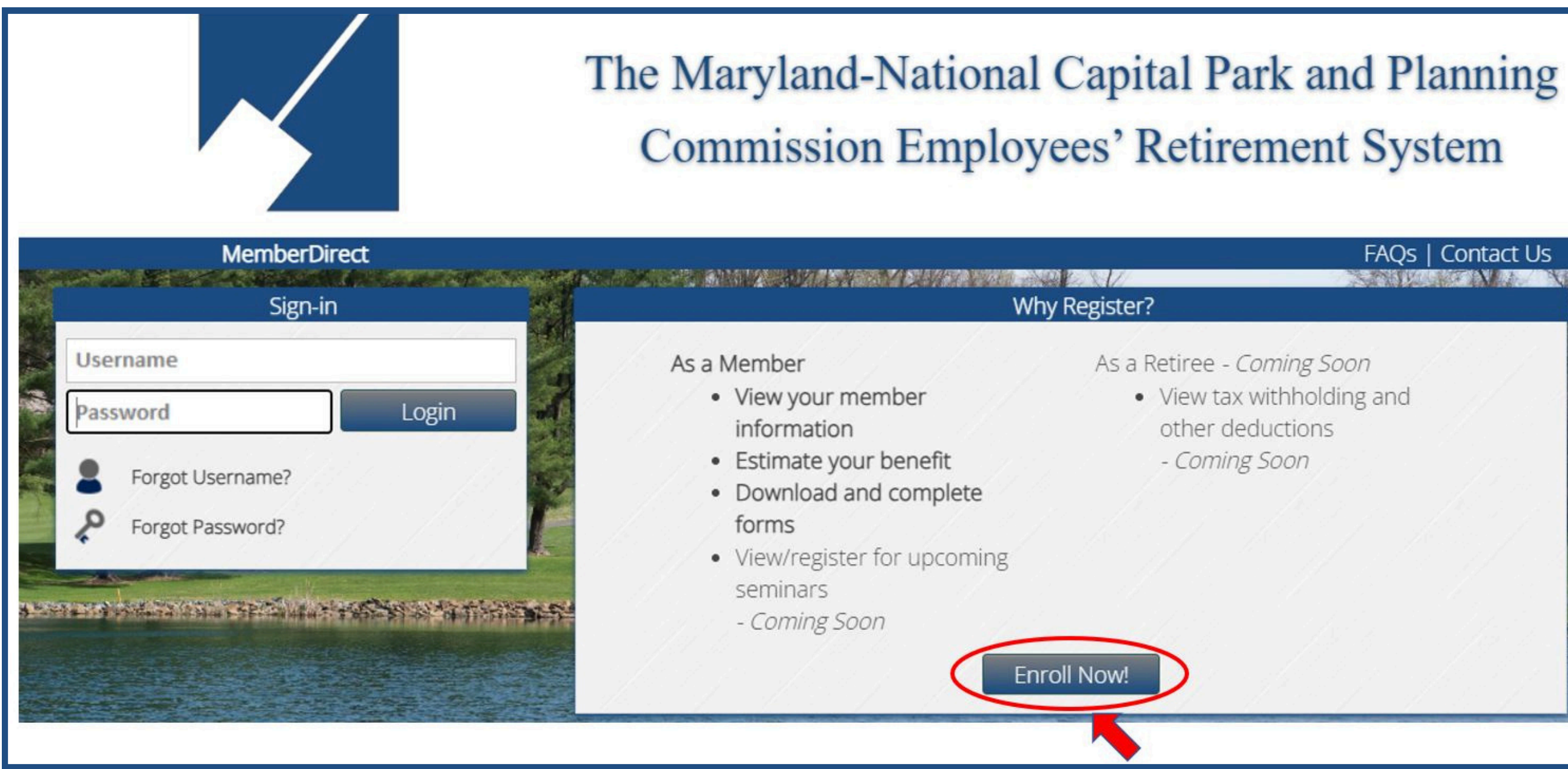

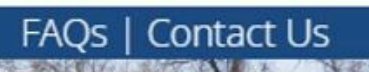

As a Retiree - Coming Soon

- · View tax withholding and other deductions
- Coming Soon

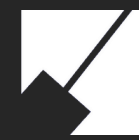

## **Step 3**: Verify Personal Information

We must verify your identity before you can create an account.

Enter your Enrollment PIN and personal information.

- Your Social Security Number
- Last Name
- Date of Birth
- Home Zip Code
- Country

Note: Access is restricted to members of an M-NCPPC Pension Plan. To create a MemberDirect account, your information must match your personnel record exactly. If you experience any issues during enrollment, please contact the ERS at (301) 454-1415.

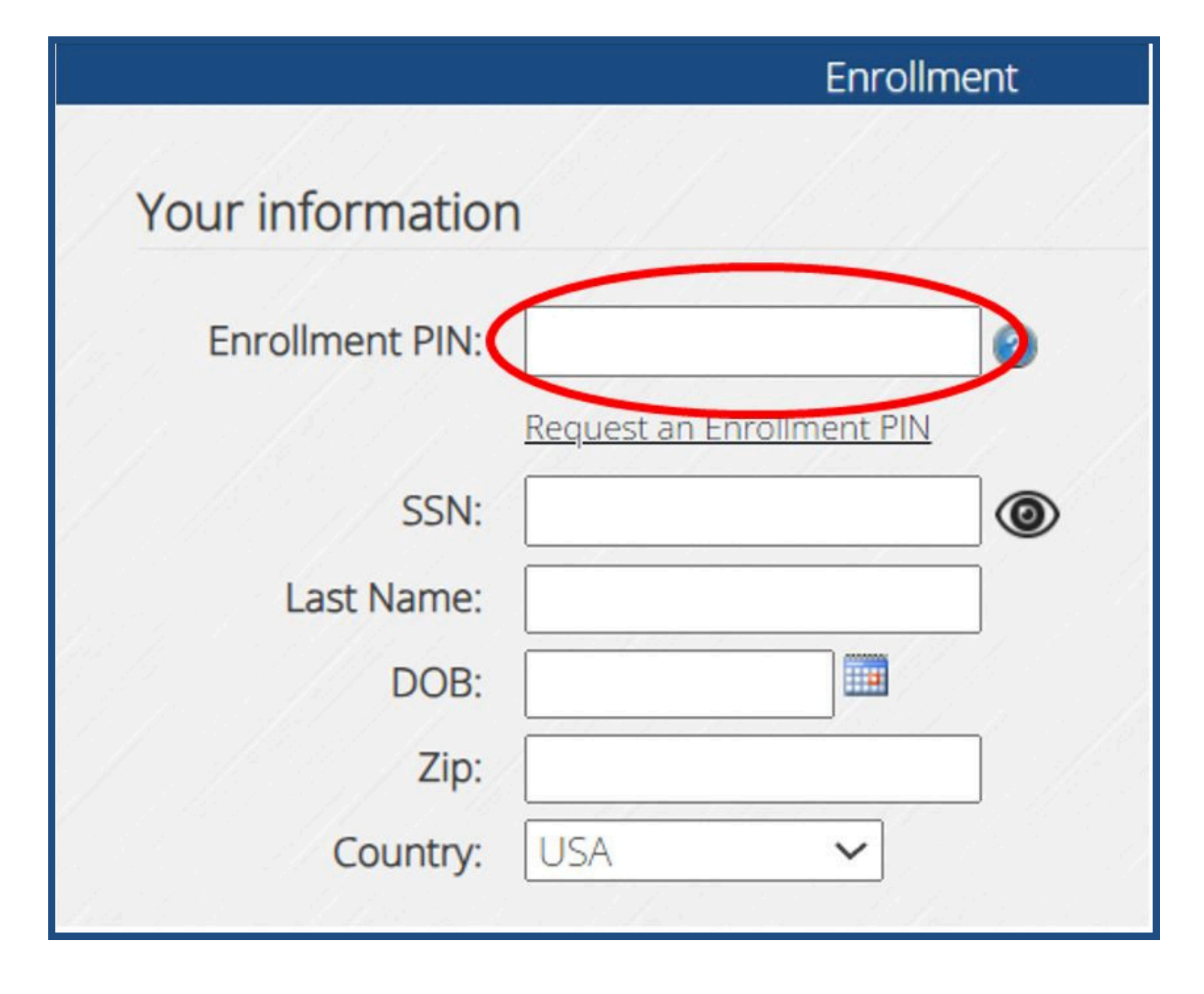

### Step 4: Create a Username and Password

### **Username Requirements**

- It cannot be your email address.
- It is case-sensitive.
- It cannot already exist.

### **Password Requirement:**

- Must be at least eight (8) characters long.
- Include one (1) uppercase letter.
- Include one (1) lowercase letter.
- Include one (1) number.

| Account informa     | ition                                                                                                    |
|---------------------|----------------------------------------------------------------------------------------------------|
| Username:<br>Email: |                                                                                                    |
| Confirm:            |                                                                                                    |
|                     | Your password must be at least 8 characters,<br>include both upper and lower case, and be<br>alphanumeric. |
| Password:           |                                                                                                    |
| Confirm:            |                                                                                                    |

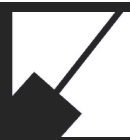

# **Step 5**: Create Challenge Questions

- Challenge questions are used to secure your account by confirming your identity every time you log in to MemberDirect.
- You must select two different questions.
- Answers are case-sensitive. Make note of exactly how you entered your response.
- The answer to these questions cannot be the same.

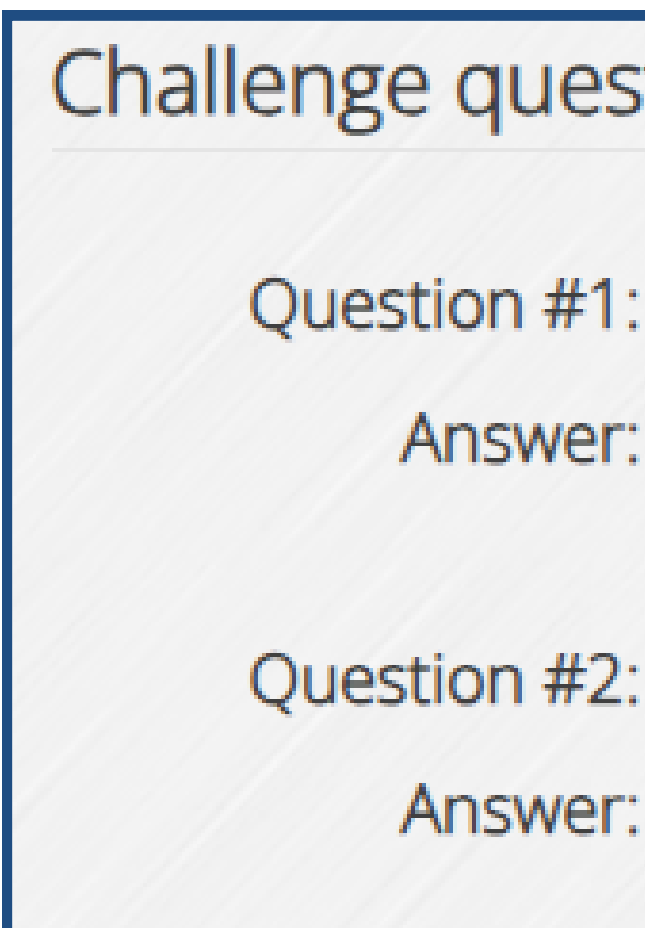

### Complete the security prompts, review the disclosure, and accept it to finalize your enrollment.

| ) | ti | 0 | n   | S |
|---|----|---|-----|---|
|   | -  | - | • • | - |

| What is the r  | name of   | your firs | tr⊻     |
|----------------|-----------|-----------|---------|
|                |           |           |         |
|                |           |           |         |
| In what city ( | did vou r | neet voi  |         |
| in what city ( | ulu you i |           | <u></u> |
|                |           |           |         |

# **Congratulations!**

You are now officially enrolled in MemberDirect.

In addition to the on-screen confirmation, an email notification will be sent to the email address used to create your account.

You are now enrolled into MemberDirect! Login to access your account!

Login to MemberDirect

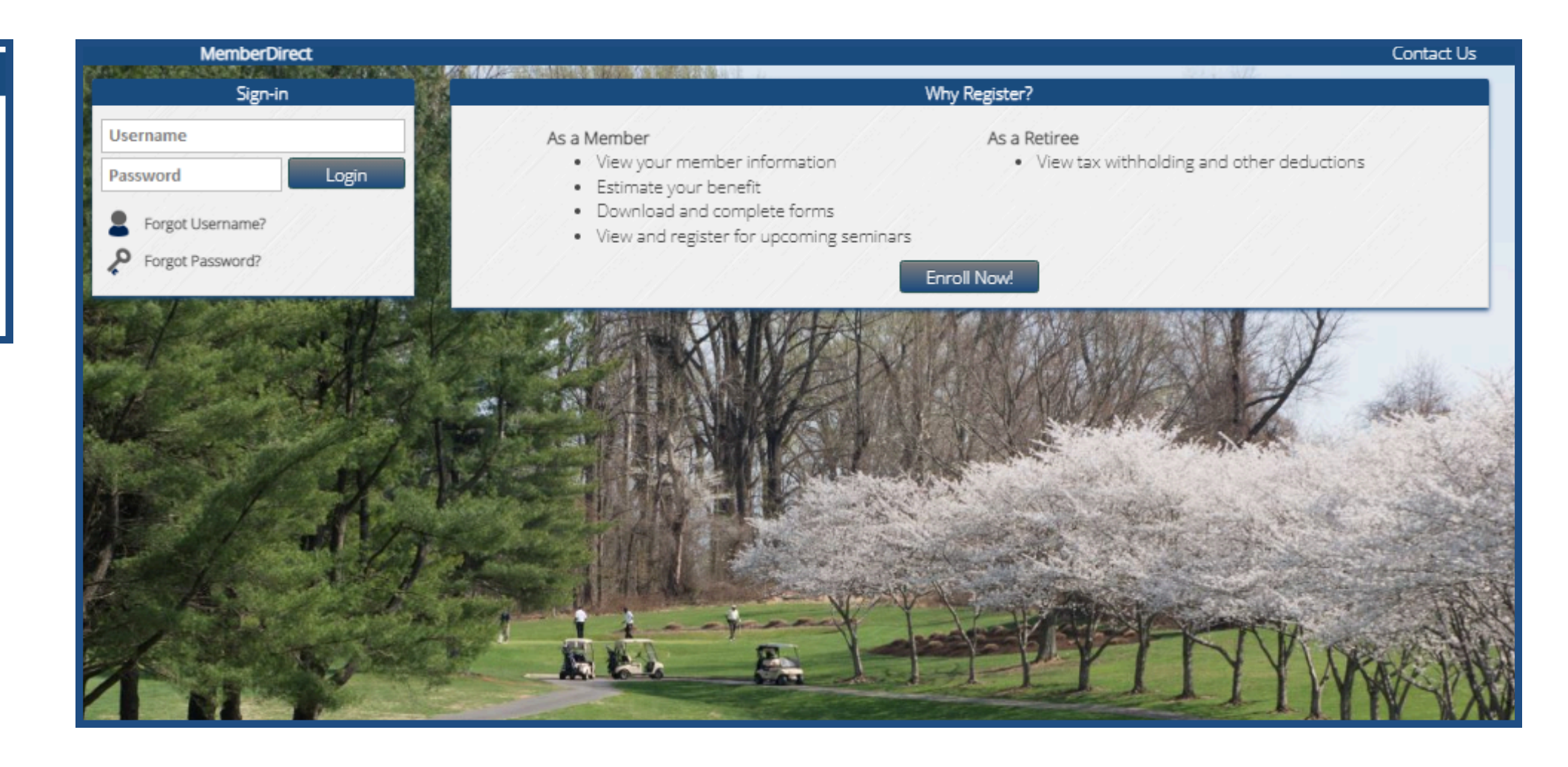

M-NCPPC | Employees' Retirement System

### Navigate to the MemberDirect homepage and use your recently established username and password to log in.

# Navigating MemberDirect Features

## **MemberDirect:** Security Challenge

- When logging into MemberDirect from a new device, you will be required to answer your challenge questions. Remember the answer must match what you provided during the enrollment process. This includes capital letters and spaces.
- If this is your personal device, you can avoid answering your challenge questions every time you log in by checking the box next to "Trust this device."

| We do not re           | cognize this device, or th   |
|------------------------|------------------------------|
| Enter the answ         | ers to your challenge questi |
| Question 1:<br>Answer: | In what town was your first  |
| Question 2:<br>Answer: | What was the name of you     |
| Trust this dev         | ice *                        |

### Note: The "Trust this device" feature should not be used on shared or public devices.

is device has not been registered as a trusted device to access your account.

ons:

job?

## MemberDirect: Two-Step Verification

- To further enhance the security of your MemberDirect account, you'll be prompted to set up two-step verification when you log in to your account for the first time. This additional layer of protection ensures that only you can access your account. Two-step verification can be set up via text, email, or an authenticator like the Microsoft Authenticator App or Google's Two-Step Verification.
- Note: Challenge Questions will already be configured during your enrollment. You must choose at least one additional option.
- Once you've completed this setup, you'll receive a code each time you log in from an untrusted device. This, along with your password, will ensure your account remains secure.

### Two-Step Verification

Setting up Two-Step Verification helps keep your account secure. Select a Two-Step Verification method below to add or change.

Authenticat

Challenge C Configured

Email Click to Add

Text Message Click to Add

| a <b>tor App</b><br>d |
|-----------------------|
| Questions             |
| d                     |
| age<br>d              |

# MemberDirect: Site Tour

- When you log in to MemberDirect for the first time, the system will take you on a site tour.
- You are encouraged to take the tour to familiarize yourself with the portal features.
- You can start the Site Tour anytime after your first login by going to the help menu on the side panel of the portal.

### Welcome!

In this tutorial, you will learn to navigate and interact with this portal to help you get the most out of your experience on this site.

Help Contents Contact Us Site Tour FAQs

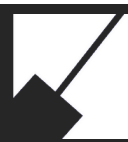

End tour

Next »

## MemberDirect: FAQs

Frequently asked questions about retirement can be found in the FAQ section after you log in.

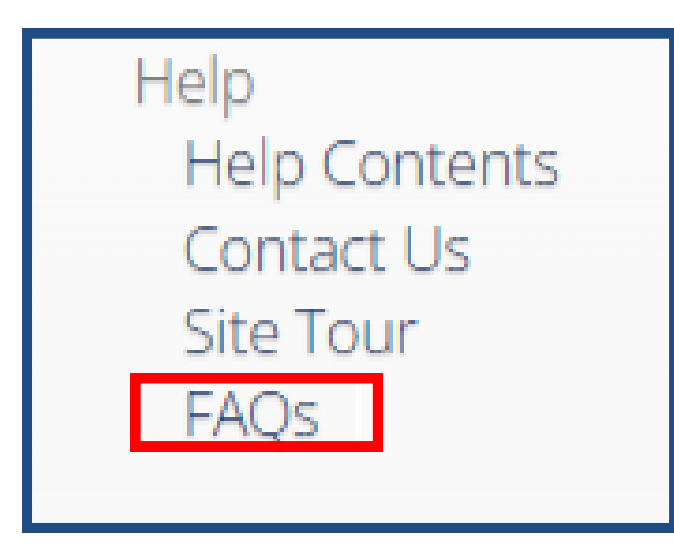

### Frequently Asked Qu Active Members: Is there a Disability Retirement benefit?

- Active Members: Is there a Cost-of-Living Adjustment to protect against
- Retired Members and Beneficiaries: How do I update my tax withholding
- Retired Members and Beneficiaries: How do I update my health and ber

| Jestions          |
|-------------------|
|                   |
|                   |
| inflation?        |
| gs?               |
| nefits elections? |

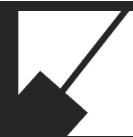

### **MemberDirect:** Benefit Summary

The Benefit Summary provides a comprehensive overview of your benefit details. This feature allows you to: • View Benefit Details: Access information about your benefit type, payment amount, and payment schedule. • Note: If you have multiple benefits, use the Viewing filter to quickly find the one you are looking for.

| Benefit Summary                                                                             |                                                                   |                                                                        |  |
|---------------------------------------------------------------------------------------------|-------------------------------------------------------------------|------------------------------------------------------------------------|--|
| Benefit Information                                                                         | Petrillo, Sophia                                                  |                                                                        |  |
| Benefit Summary<br>Benefit Payment History                                                  | Benefit Summary                                                   |                                                                        |  |
| Withholding Elections<br>Direct Deposit Elections<br>Year to Date<br>My Contact Information | Benefit Type:<br>Payment Method:<br>Benefit Status:<br>Effective: | Service Retirement<br>Single Life (Basic Life Ar<br>Active<br>1/1/2006 |  |
| Education - Coming Soon                                                                     | Benefit Amount as of 1/13/2025                                    |                                                                        |  |
| Counseling - Coming Soon                                                                    | \$3,273.14<br>\$0.00                                              | Pension<br>Annuity                                                     |  |
| Communications<br>Forms                                                                     | + \$0.00                                                          | Adjustments<br>Supplements                                             |  |
| Correspondence<br>Statements<br>Message Center                                              | <b>\$4,079.78</b><br>(\$1,054.42)<br>(\$143.08)                   | Total Gross<br>Withholding ②<br>Deductions                             |  |

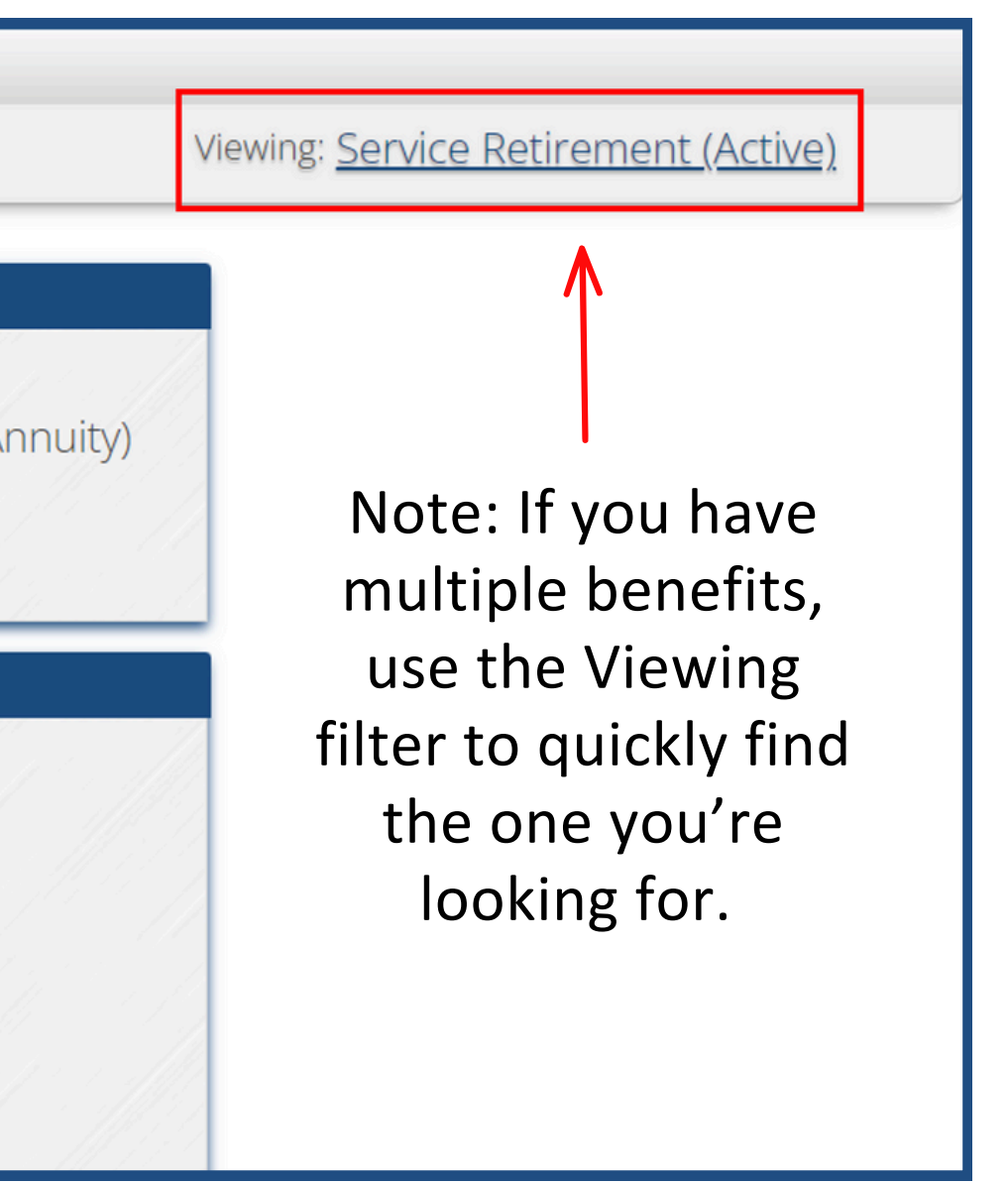

## MemberDirect: Benefit Payment History

• The Payment History lets you easily track and view all Benefit Payment History your past payments dating back to 2018. Benefit Information Benefit Summary Selected Year: 2024 ~ Benefit Paym aing Election **Direct Deposit Elections** • Use the date range filter (Select Year) to view Year to Date My Contact Information payments from specific periods or search by payment Education - Coming Soon Seminars - Coming Soon status. Counseling - Coming Soon Communications Forms Correspondence • For more information on any payment, click on the Message Center payment entry to view detailed transaction Payment Details Benefit Summary information. \$3,273.14 \$0.00 (\$818.29) \$1 624 93 \$0.00 \$4.079.78 (\$808.96) (\$250.00) (\$54.02) (\$8.31) (\$6.91) (\$59.81) \$2,891.77

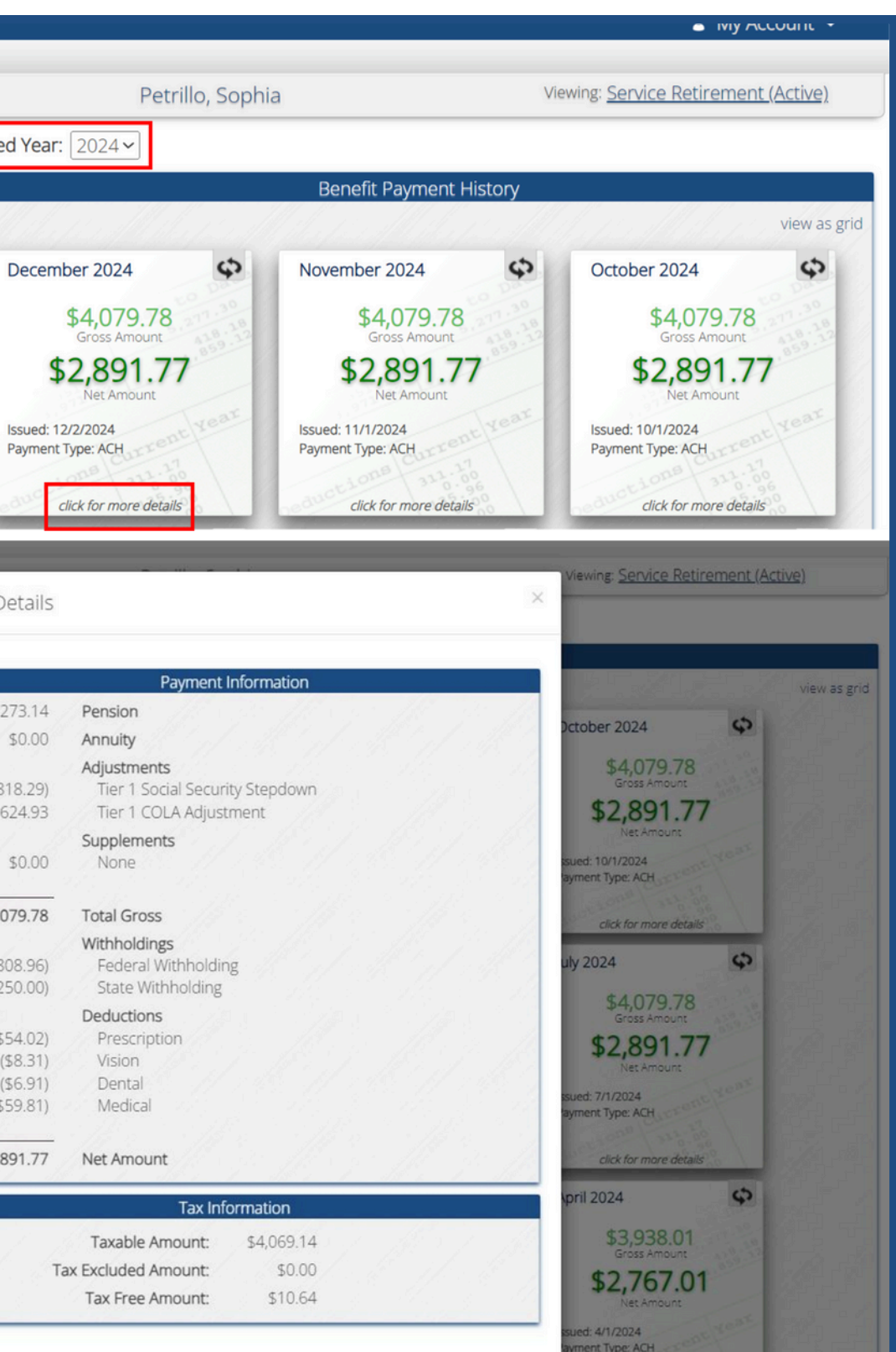

## MemberDirect: Tax Withholdings

The Tax Withholding section provides an overview of your current tax withholding status.

- View Current Withholdings: Review federal, state, and other applicable tax withholding amounts.
- Analyze Year-to-Date Totals: Track cumulative tax withholdings for the current calendar year.
- To update your federal or state tax withholding:
- Use the Withholding section on the front of your payment stub.
- Alternatively, you can submit a W-4P form to change your federal withholding election. A blank form can be found under the Forms section in MemberDirect.
- Completed forms should be mailed to the ERS.

|                | Petrillo, Soph |
|----------------|----------------|
| Federal Withho | olding         |
|                |                |
|                |                |
|                | El II.         |
| State Withhold | ling           |
|                |                |
|                |                |
|                |                |

Viewing: Service Retirement (Active)

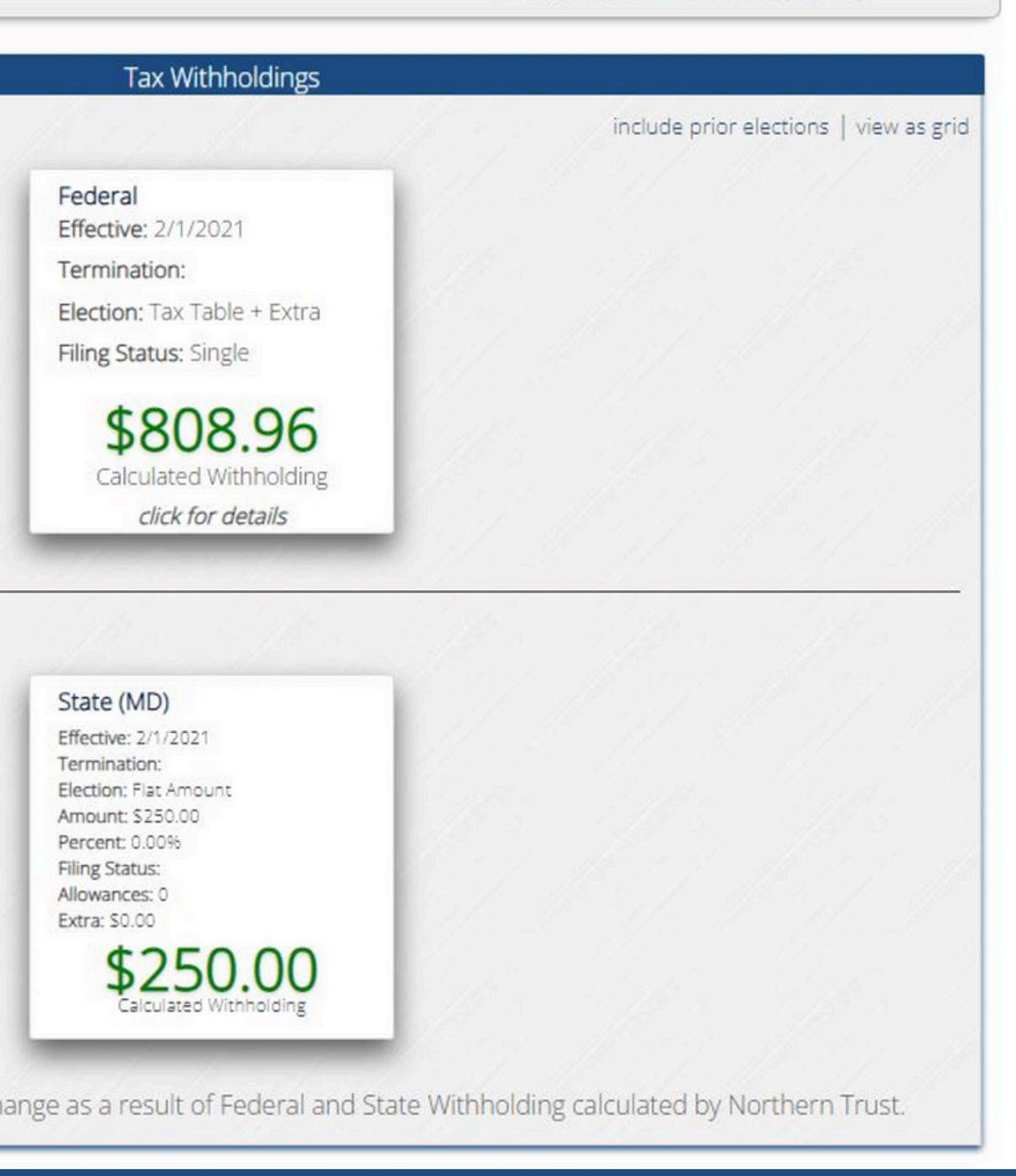

## MemberDirect: Direct Deposit

The Direct Deposit feature provides a comprehensive view of your direct deposit information. This section allows you to:

- View Deposit Details: Access a clear breakdown of all current direct deposit allocations.
- Account Information: Verify the financial institution, account numbers, and deposit amounts for each listed account.
- Transaction History: Review past deposit transactions for reference and reconciliation.

| Petrillo         | o, Sophia Viewing: <u>Serv</u>                                                                                                    |
|------------------|----------------------------------------------------------------------------------------------------|
|                  | Direct Deposit                                                                                                    |
| Primary Deposits |                                                                                                    |
|                  | BANK OF AMERICA                                                                                                    |
|                  | Deposit Amount                                                                                                    |
|                  | \$2,891.77                                                                                                    |
|                  | BANH                                                                                                    |
|                  | Delegan Charling                                                                                                    |
|                  | Routing # Account #                                                                                                    |
|                  | and the second second sec |

To update the bank account for your direct deposit:

Use the Direct Deposit Change section on the back of your payment stub.

- Alternatively, you may download a blank Electronic Deposit Authorization Form located under forms in MemberDirect.
- Completed forms should be mailed to the ERS office.

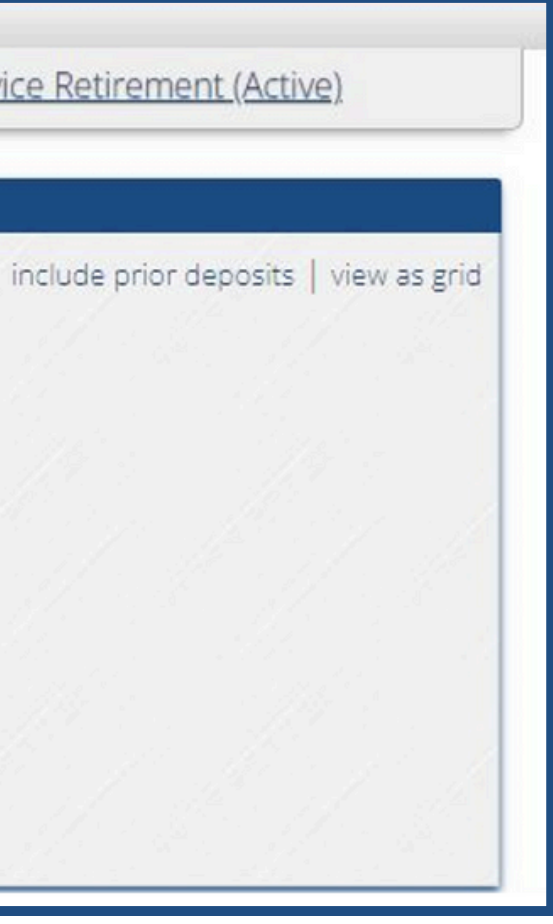

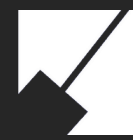

### MemberDirect: Year-to-Date

The Year-to-Date section provides a detailed overview of your earnings and deductions for the current calendar year. This feature allows you to:

- View Total Earnings: Access a cumulative display of all income received year-to-date.
- **Track Deductions**: Review year-to-date totals for tax withholdings, benefits, and other deductions.

|                   | Year to Date 7                                       | Totals      |                   |            |
|-------------------|------------------------------------------------------|-------------|-------------------|------------|
|                   |                                                      |             |                   | view as gr |
| 2024 Totals       | 2023 Totals                                          | 27          | 2022 Totals       |            |
| -                 |                                                      | -           |                   | 1.11       |
| \$48,106,74       | \$46,131.                                            | .00         | \$44,182,08       | 166        |
| Gross Amount      | Gross Amount                                         | 21          | Gross Amount      |            |
| \$33,944.18       | \$32,125.6                                           | 57          | \$30,439.94       | 16.26      |
| 98                | 0                                                    | 28          | 98                | 1111       |
| click for details | click for details                                    | s           | click for details | 11.1       |
| 2021 Totals       | 2020 Totals                                          | 775         | 2019 Totals       | 12         |
|                   | Lozo rotais                                          |             | 2010 1000         | Sec.       |
| \$43 101 24       | \$50 561                                             | 50          | \$51 126 24       |            |
| Gross Amount      | Gross Amount                                         | .50         | Gross Amount      | 11/1       |
| \$29,443.85       | \$35,340.6                                           | 58          | \$35,169.24       | 1.1        |
| Net Amount        | Net Amount                                           | 281         | Net Amount        | 1111       |
| dick for datails  | click for dotail                                     | 40          | click for details | 14.1       |
|                   |                                                      |             |                   |            |
|                   | Totals E                                             | Breakdown   |                   |            |
|                   | \$51,126.24                                          | pension     |                   | 11         |
|                   | \$0.00                                               | annuity     |                   | 15-10      |
| 11 Ale - 11 Ale   | \$0.00                                               | adjustmer   | nt                | 11         |
| +                 | \$0.00 supplement                                    |             |                   |            |
|                   | \$51,126.24 total gross<br>(\$14,050,80) withholding |             | 11                |            |
|                   | (\$1,906.20) deductions                              |             | 11                |            |
|                   | \$35,169.24 net amount                               |             |                   |            |
|                   |                                                      |             |                   |            |
|                   | Tax                                                  | Details     |                   |            |
|                   | Taxable:                                             | \$50,998.5  | 6                 | 18         |
|                   | Tax Excluded:                                        | \$0.00      |                   | 100        |
|                   | Fed Withheld                                         | \$127.68    | 30)               | 12         |
|                   | State Withhold:                                      | (\$3,000,00 | ))                |            |

### **MemberDirect:** Contact Information

- View your address, telephone number, email, and additional information on file. You will not be able to make changes to the information found here.
- Please contact the **ERS** to update inaccurate information.

| Test, Leisure                                                                                                 |                                                   |  |
|----------------------------------------------------------------------------------------------------|---------------------------------------------------|--|
| If you need to change your address, phone number, or you active employee. Contact the ERS if you are retired. | ur email address, please contact HR if you are an |  |
| Address                                                                                                    | Phone                                             |  |
| Address Type: Home 🗸                                                                                          | Phone Type: Home 🗸                                |  |
| *No record on file for this address type.                                                                     | *No record on file for this phone type.           |  |
| Email                                                                                                    | Additional Information                            |  |
| Email Type: Home 🗸                                                                                            | Birth Date: 11/12/1969                            |  |
| Address: leisure.test@mncppc.org                                                                              | Gender: Female                                    |  |
|                                                                                                    | Marital Status: Married                           |  |
|                                                                                                    | Marriage Date: 7/24/2016                          |  |
|                                                                                                    | Spouse: Leisure, John (born 12/18/1974)           |  |

| Test, Leisure                                                                                                 |                     |                                  |
|----------------------------------------------------------------------------------------------------|---------------------|----------------------------------|
| If you need to change your address, phone number, or you active employee. Contact the ERS if you are retired. | ır email address, p | please contact HR if you are an  |
| Address                                                                                                    |                     | Phone                            |
| Address Type: Home 🗸                                                                                          | Phone Type:         | Home 🗸                           |
| *No record on file for this address type.                                                                     | *No reco            | ord on file for this phone type. |
| Email                                                                                                    |                     | Additional Information           |
| Email Type: Home 🗸                                                                                            | Birth Date:         | 11/12/1969                       |
| Address: leisure.test@mncppc.org                                                                              | Gender:             | Female                           |
|                                                                                                    | Marital Status:     | Married                          |
|                                                                                                    | Marriage Date:      | 7/24/2016                        |
| L.                                                                                                    | Spouse:             | Leisure, John (born 12/18/1974)  |

### MemberDirect: Forms

View forms that are available for download. The ability to allow our members to submit forms from within the portal is not available at this time. While the majority of the information on the forms may be completed digitally, we still require an original signature. Please download the form, complete it, sign the form, and return it to the retirement office.

|                                                                                    | Leisure, Test Account                                                                                |
|------------------------------------------------------------------------------------|----------------------------------------------------------------------------------------------------|
| You may click <u>here</u> to download a PDF<br>Note: The member and witness signat | <sup>-</sup> fillable form, or click below to download a non-fillable forr<br>ture must be original. |
|                                                                                    | Online Forms                                                                                         |
|                                                                                    | Revised Designation of<br>Beneficiaries.pdf                                                          |
|                                                                                    |                                                                                                    |
|                                                                                    | Downloadable Form<br>Click to Download                                                               |

| 💄 My Account 🐱 |  |  |
|----------------|--|--|
|                |  |  |
|                |  |  |
|                |  |  |
|                |  |  |
|                |  |  |
|                |  |  |
|                |  |  |
|                |  |  |
|                |  |  |
|                |  |  |
|                |  |  |

# MemberDirect: Message Center

- The Message Center is used to communicate with the retirement office using electronic messages.
- To start a new conversation, click the Send a New Message card.
- To view a conversation, including any new messages related to it, click the card.
- Message notifications appear next to Message Center.

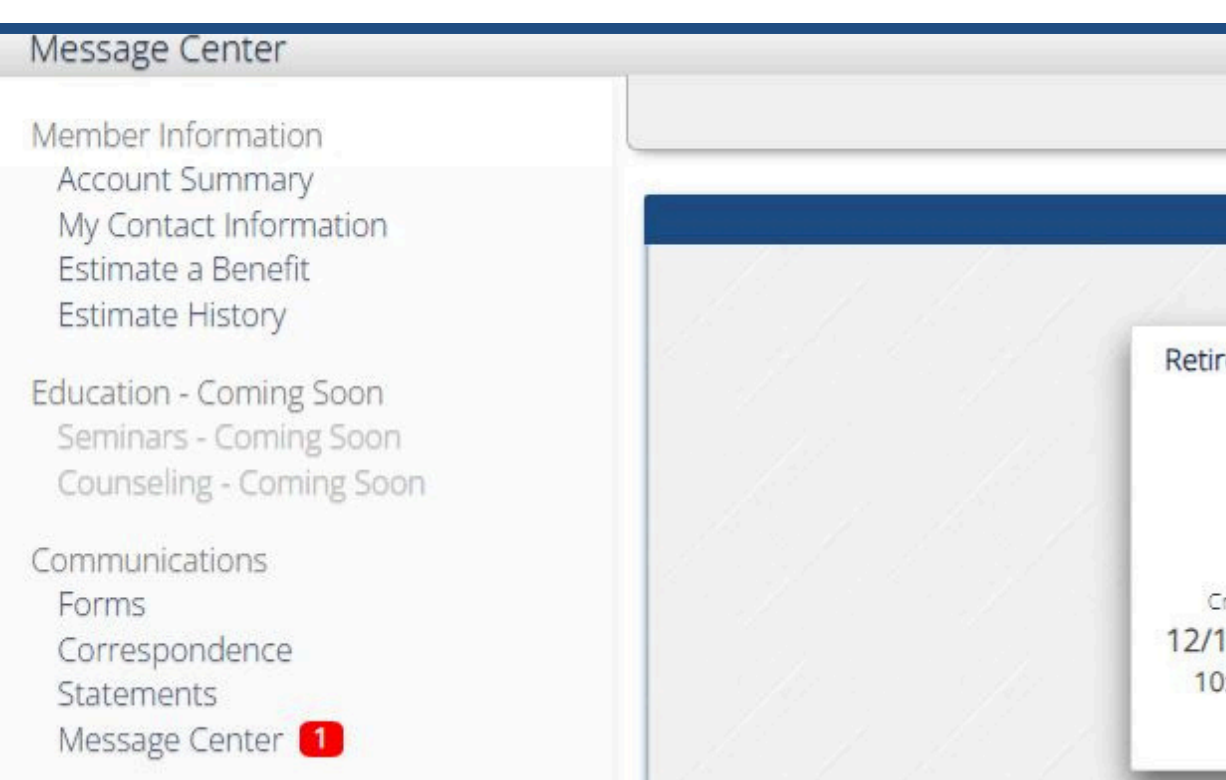

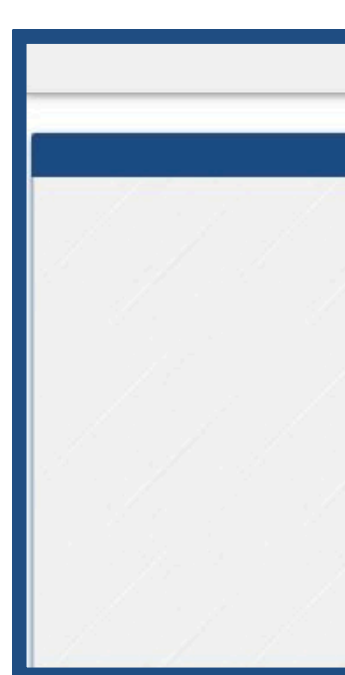

# Test, Leisure Message Center view as grid | view closed

| e Center           |                                |
|--------------------|--------------------------------|
|                    | view as grid   view closed     |
| Send a New Message |                                |
|                    |                                |
|                    |                                |
|                    |                                |
|                    | e Center<br>Send a New Message |

### **MemberDirect:** Help

View additional instructions for MemberDirect functions. Note: Content here is general and may not fully represent ERS customizations.

|                                              | welcome to Memo                                                                                  | erDirect Help                                                      |  |
|----------------------------------------------|--------------------------------------------------------------------------------------------------|--------------------------------------------------------------------|--|
|                                              | What can we help you with today?                                                                 |                                                                    |  |
|                                              | Search                                                                                           | C                                                                  |  |
| Your retirement offic<br>account information | e has established this website so that you car<br>. You should direct any questions about the ir | n track, and in some cases moo<br>nformation on this site to the r |  |
| Select from the opti                         | ons below to find out more about using this s                                                    | ite.                                                               |  |
| What do you want to                          | o do?                                                                                            |                                                                    |  |
| If you are an ACTIV                          | E MEMBER, use these options:                                                                     |                                                                    |  |
| View Account Summ                            | ary Information                                                                                  |                                                                    |  |
| View My Contact Inf                          | ormation                                                                                         |                                                                    |  |
| View Beneficiary Info                        | ormation                                                                                         |                                                                    |  |
| Estimate a Future Be                         | nefit                                                                                            |                                                                    |  |
| Estimate History                             |                                                                                                  |                                                                    |  |
| lf you are a BENEFI                          | T RECIPIENT, use these options:                                                                  |                                                                    |  |
| View Benefit Summa                           | iry                                                                                              |                                                                    |  |
| View Benefit Paymer                          | nt History                                                                                       |                                                                    |  |
| View Tax Withholdin                          | g Elections                                                                                      |                                                                    |  |
| View Direct Deposit                          | Elections                                                                                        |                                                                    |  |
| View Year to Date Be                         | enefit Information                                                                               |                                                                    |  |
| View 1099-R Tax For                          | m Information                                                                                    |                                                                    |  |
| View My Contact Inf                          | ormation                                                                                         |                                                                    |  |

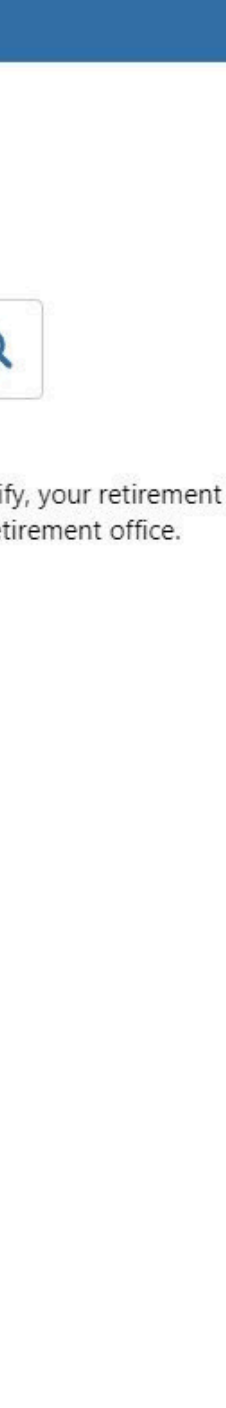

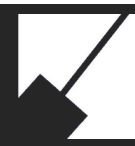

### MemberDirect: Contact Us

• View contact information for the ERS including our email address, contactERS@mncppc.org, and website: ers.mncppc.org. The map can provide directions to the retirement office by clicking on "click here to enter a starting location." Once you enter your starting location you should get appropriate directions from your location to the retirement office.

| The Maryl<br>Commis | and-National Capital Park and Planning<br>ssion Employees' Retirement System |                                                                                                    |
|---------------------|------------------------------------------------------------------------------|----------------------------------------------------------------------------------------------------|
| Address:            | M-NCPPC ERS<br>6611 Kenilworth Avenue, Suite 100<br>Riverdale, MD 20737      | Calvert Road<br>Park                                                                                                    |
| Phone:              | (301) 454-1415                                                               | Sher Ditch                                                                                                    |
| Fax:                | (301) 454-1413                                                               | Riverdale (-                                                                                                    |
| Email:              | CONTACTERS@mncppc.org                                                        | Tennyson St<br>William<br>Wirt Mid<br>School<br>Some<br>Set Rd<br>1000 feet<br>25<br>Microsoft Bings 2023 TomTem © 2023 Microsoft Corporation © OffenStreetMap<br>Biverdale |
|                     |                                                                              | Select 'Get Directions' to view directions                                                                                                    |
|                     |                                                                              | based on your current location.                                                                                                    |
|                     |                                                                              | If you do not wish to share your current                                                                                                    |
|                     |                                                                              | click here to enter a starting location.                                                                                                    |
|                     |                                                                              | Get Directions                                                                                                    |

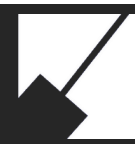

# MemberDirect: Settings

- Contains your email address, challenge questions and answers, and password choice for MemberDirect. You must re-enter your password to access your profile.
- Once your identity is confirmed you will be allowed to make changes to this information.

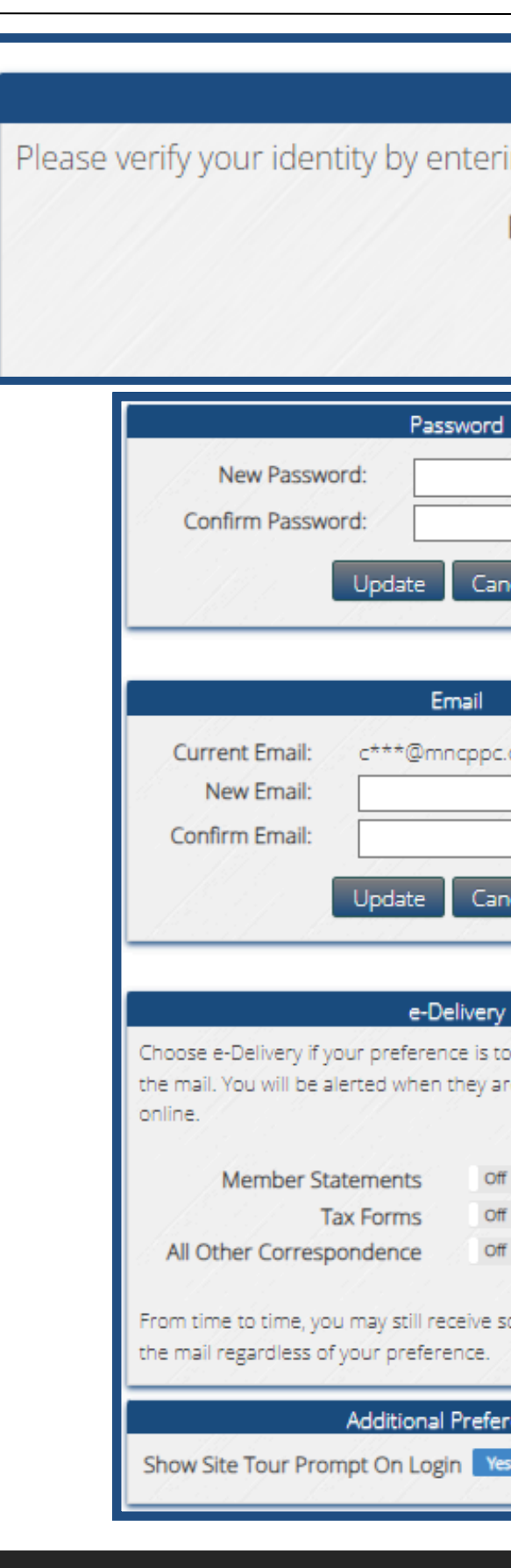

| Verity                                                                                                    | Identity<br>word before making | changes to your     | account |  |
|----------------------------------------------------------------------------------------------------|--------------------------------|---------------------|---------|--|
| Password:                                                                                                    |                                |                     |         |  |
| Continue                                                                                                    | Cancel                         |                     |         |  |
|                                                                                                    | L                              | Jsername            |         |  |
|                                                                                                    | Current Username:              | TLeisure            |         |  |
|                                                                                                    | New Username:                  |                     |         |  |
| cel /////                                                                                                    | Confirm Username:              |                     |         |  |
| Carlo de Carlo de Carlo de Carlo de Carlo de Carlo de Carlo de Carlo de Carlo de Carlo de Carlo de Carlo de Car<br>Carlo de Carlo de Carlo de Carlo de Carlo de Carlo de Carlo de Carlo de Carlo de Carlo de Carlo de Carlo de Carl | Updat                          | e Cancel            |         |  |
|                                                                                                    | Two-Si                         | tep Verification    |         |  |
| org                                                                                                    | Authenticator App              | . 🗙                 | he isp  |  |
|                                                                                                    | Challenge Questions            | e / 🖌 // //         |         |  |
|                                                                                                    | Email                          | t 🖌                 |         |  |
| el de la companya de la companya de la companya de la companya de la companya de la companya de la companya de                                                                                                    | Text Message                   |                     |         |  |
|                                                                                                    | Update Two                     | p-Step Verification |         |  |
|                                                                                                    | Tru:                           | sted Devices        |         |  |
| not receive these items in                                                                                                    | Device                         | Last Accessed       |         |  |
| e available to be viewed                                                                                                    | None                           |                     | 111 112 |  |
|                                                                                                    | Remo                           | we Selected         |         |  |
|                                                                                                    |                                |                     |         |  |
|                                                                                                    |                                |                     |         |  |
| me communications in                                                                                                    |                                |                     |         |  |
| Tel la tel                                                                                                    |                                |                     |         |  |
| ences                                                                                                    |                                |                     |         |  |
|                                                                                                    |                                |                     |         |  |

# **Additional Resources**

### Additional Resources: Retirees and Beneificiaries

- Employees' Retirement System Website
- <u>M-NCPPC Retirees Association</u>
- <u>M-NCPPC Health and Benefits</u>
- <u>M-NCPPC Credit Union</u>